# Creare Un messaggio di posta elettronica allegandogli delle foto

횐 Aprite il vostro programma di posta elettronica, nel mio caso Thunderbird. 🖻 Fate click su

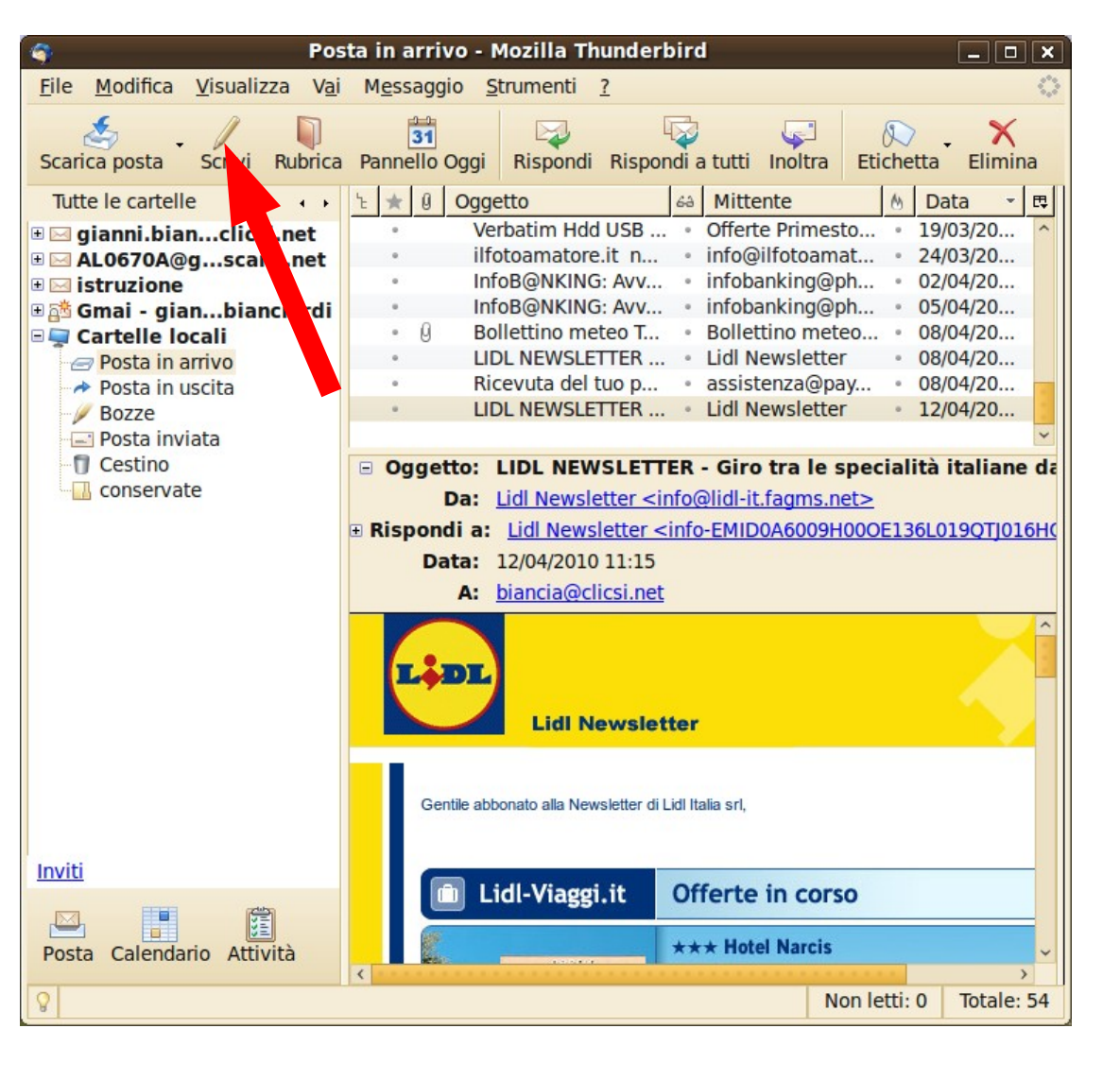

scrivi

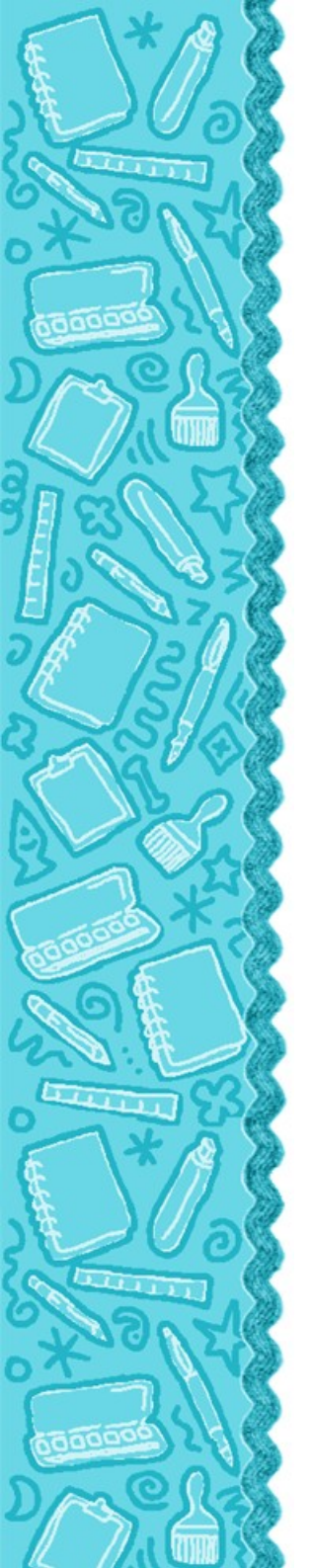

#### Oppo aver messo indirizzo, oggetto e testo del messaggio fare click su allega.

| 🐮 Composizione di: Foto acqua 💶 🗆 🗙                                                                                     |    |  |  |  |  |
|----------------------------------------------------------------------------------------------------|----|--|--|--|--|
| <u>File Modifica Visualizza Inserisci Formattazione Opzioni Strumenti ?</u>                                             | 0  |  |  |  |  |
| Invia Contatti Ortografia Allega Sicurezza Salva                                                                        |    |  |  |  |  |
| D <u>a</u> : Gianni Bianciardi <biancia@c csi.net=""> - biancia@clicsi.net</biancia@c>                                  | \$ |  |  |  |  |
| 🕴 🛛 A: 📧 gianni.bianci rdi@gmail.com                                                                                    |    |  |  |  |  |
|                                                                                                    |    |  |  |  |  |
|                                                                                                    |    |  |  |  |  |
|                                                                                                    |    |  |  |  |  |
| Orgetto: Foto acgua                                                                                                    |    |  |  |  |  |
|                                                                                                    |    |  |  |  |  |
| Corpo del testo $\Diamond$ Larghezza variabile $\Diamond$ $\blacksquare$ $A^*$ $A^*$ $B$ $I$ $U$ $\vdots$ $\frac{1}{2}$ |    |  |  |  |  |
| Ecco le foto                                                                                                    |    |  |  |  |  |
|                                                                                                    |    |  |  |  |  |
|                                                                                                    |    |  |  |  |  |
|                                                                                                    |    |  |  |  |  |
|                                                                                                    |    |  |  |  |  |
|                                                                                                    |    |  |  |  |  |
|                                                                                                    | -  |  |  |  |  |
|                                                                                                    |    |  |  |  |  |

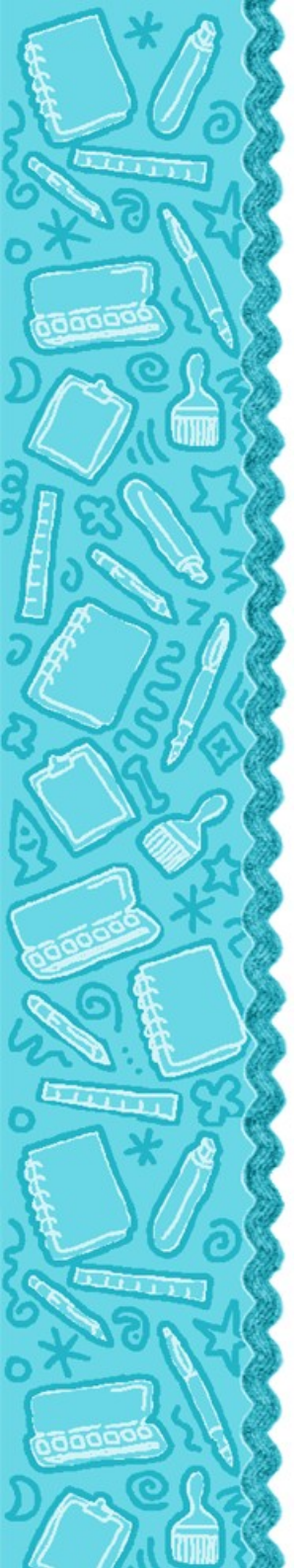

 Scegliere le foto da inviare nella cartella in cui si sono salvate.

Per una scelta multipla tenere premuto il tasto Ctrl

| Т <b>й</b>               | Scelta allegato                 |                               |
|--------------------------|---------------------------------|-------------------------------|
| 📄 < 🍒 gianni             | Immagini acqua                  |                               |
| Ris <u>o</u> rse         | Nome                            | 🗸 🗸 Data di modifica          |
| Ricerca                  | 📁 Bartolini                     | venerdì                       |
| ③ Usati di recente       | 📰 4000_990x742-cb1262818096.jpg | 02/03/2010                    |
| 🛃 gianni                 | 1072_990x742-cb1262813701.jpg   | 02/03/2010                    |
| Scrivania                | 🞆 9339001.jpg                   | 02/03/2010                    |
| Eile system              | 📟 9339248.jpg                   | 02/03/2010                    |
| File system da           | 📟 9339285.jpg                   | 02/03/2010                    |
| File system da           | 🚾 12016253.jpg                  | 02/03/2010                    |
| Unità floppy             | 🚾 12016253b.jpg                 | 02/03/2010                    |
| Documenti                | 🔜 12016383.jpg                  | 02/03/2010                    |
| Musica                   | I 20100401DSCF1308.JPG          | 01/04/2010                    |
|                          | Sector 20100401DSCF1310.JPG     | 05/04/2010                    |
| Video                    | 20100401DSCF1345.JPG            | 05/04/2010                    |
|                          | 🕼 20100401DSCF1358.JPG          | 01/04/2010                    |
| Presentazioni            | N 20100401DSCF1364.JPG          | 01/04/2010                    |
|                          | <b>k</b> 02_21246657.jpg        | 11/03/2010                    |
|                          | 🜃 k09_21111643.jpg              | 11/03/2010                    |
|                          | 鰯 k10_21111733.jpg              | 11/03/2010                    |
|                          | <b>k</b> 11_22108687.jpg        | 11/03/2010                    |
|                          | screenshot_017.png              | 26/03/2010                    |
|                          | screenshot_018.png              | 26/03/2010                    |
|                          | screenshot_019.png              | 26/03/2010                    |
|                          | screenshot_020.png              | 26/03/2010                    |
|                          | screenshot_021.png              | 26/03/2010                    |
| Aggiungi <u>R</u> imuovi |                                 | Tutti i file 🗸                |
|                          |                                 | A <u>n</u> nulla <u>A</u> pri |

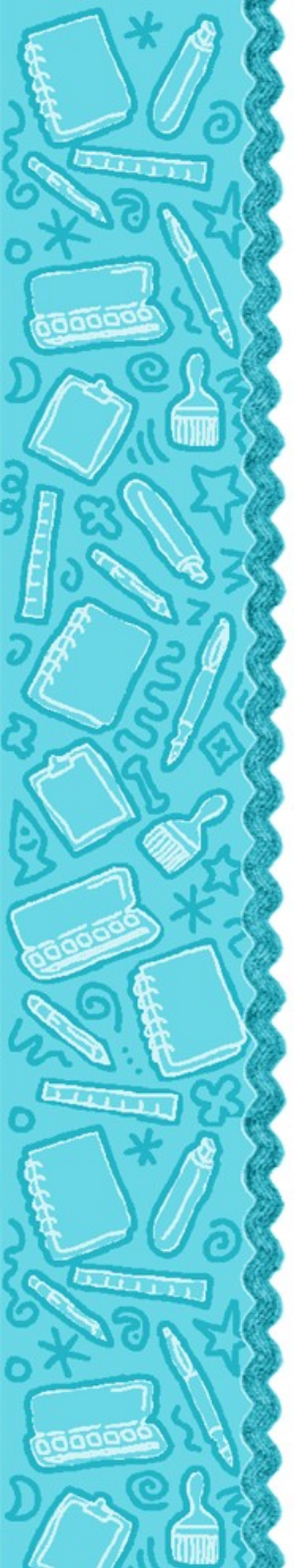

### Ce foto adesso sono allegate al messaggio.

Premere il pulsante invia ed il gioco è fatto.

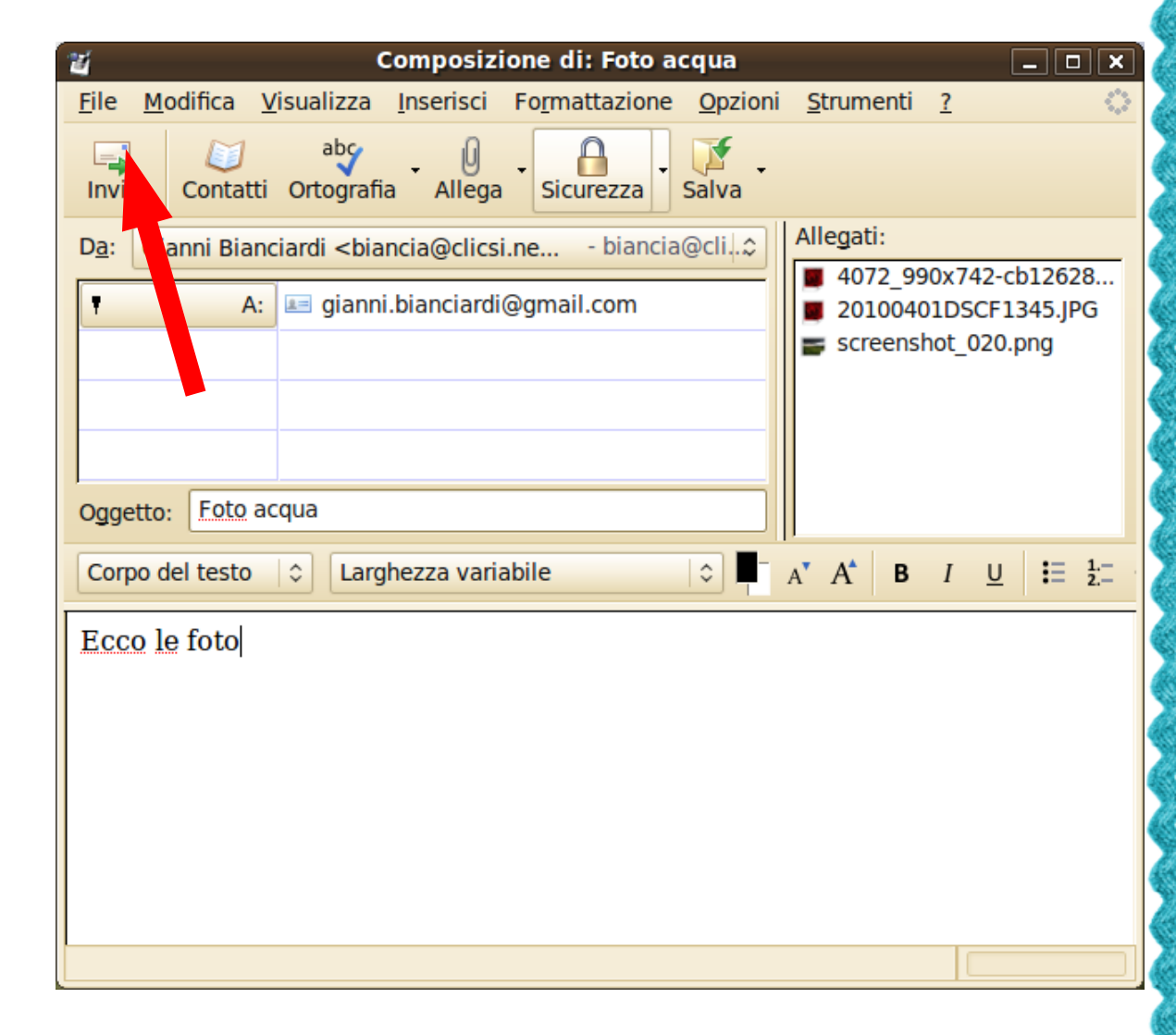

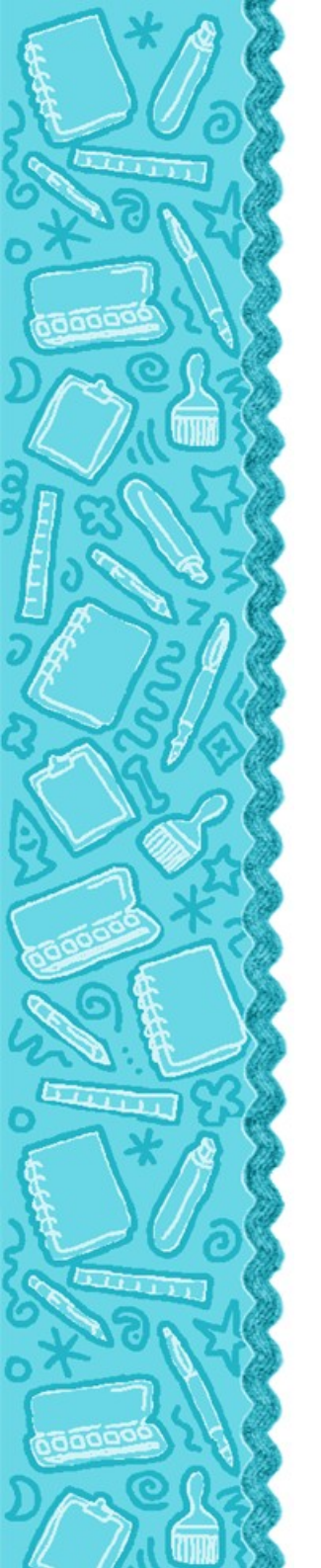

## On Gmail:

Fare click su scrivi messaggio

| 🥹 🛛 Gmail - Posta in arr        | ivo (1) - gianni.bianciar                | di@gmail.com - Mozilla Firefox 💶 🗆 🗙                      |
|---------------------------------|------------------------------------------|-----------------------------------------------------------|
| <u>File Modifica Visualizza</u> | a <u>C</u> ronologia S <u>e</u> gnalibri | Strangento Auto                                           |
| <b>▲ ⇒ ~ C</b> ⊗ <b></b>        |                                          | e.com https://mail i v R v Gc@ ABR                        |
|                                 |                                          | X THAN                                                    |
| 🛅 Più visitati 🗸 💿 HotMail      | gratuita 💣 Personalizzazi                | one c Windows I Windows Med                               |
| Google                          | Cerc                                     | a 🗸 🗄 🖉 🗸 🔊 🔣 🗸 🖉 gramni 🦿                                |
| M Gmail - Posta in arrivo (     | 1) - gia 🔶                               |                                                           |
| Gmail Calendar Documenti        | Web Reader altro                         | gianni.bianciardi@gmail.com   Imposta                     |
|                                 |                                          | <b>3</b>                                                  |
|                                 |                                          | Cerca nella posta                                         |
| by Google                       |                                          | Cerca sul Web                                             |
|                                 | 2 conversazioni sono s                   | state spostate nel Cestino. <u>Ulteriori informazioni</u> |
| Scrivi messaggio                | Open Voice - www.klarva.it - A           | opliance iPBX per VoIP ed Informazioni su questi annunc   |
| Posta in art (1)                |                                          |                                                           |
| Buzz 🐼                          | Archivia Segnala come spam               | Elimina Sposta in V Eticnette V Attre azioni V            |
| Speciali 😭                      | Seleziona: Tutti, Nessuno, Gi            | à letti, Da leggere, Speciali, Non speciali               |
| Posta inviata                   | 🗄 🗖 🚖 Biz Stone (@Biz)                   | Twitter Newsletter 2010 - Edition                         |
| Bozze                           | E S Facebook                             | Giacomo Andreoni ti ha aggiunto tra                       |
| Cecco                           | I O C YouTube Service                    | Subscription Update - April 11, 201(                      |
| Dati iscrizioni                 | II 🖸 🛱 Google AdSense                    | Benvenuti nel programma Google A                          |
| Studio associato Bianciaro      | II 🖸 🎲 info                              | Conferma spedizione ordine 823049                         |
| Altre 6v                        | 🗄 🗖 🏠 Facebook                           | Elia Cappelli ti ha aggiunto tra i suo                    |
| Contatti                        | E C Facebook                             | Manfredi Alberti ti ha aggiunto tra i                     |
| Attività                        | 🕂 🗖 🛱 ordini                             | Conferma registrazione ordine n°82;                       |
| = Chat                          | ii 🗖 🏠 info                              | Conferma Attivazione ePlaza - Ciao                        |
|                                 | 🗄 🗖 😭 Bianca Bartolini                   | (nessun oggetto) - Le 10 foto sull'ac                     |
| Cerca, aggiungi o invita        | ii 🗆 🏫 Bianca, me (2)                    | foto acqua - Grazie Bianca II giorno 🧹                    |
| Trasferimento dati da m         | ail google com                           |                                                           |
|                                 | lan.google.com                           | 🔛 🖂 אראנאנאנאנג 🔄 🔛                                       |

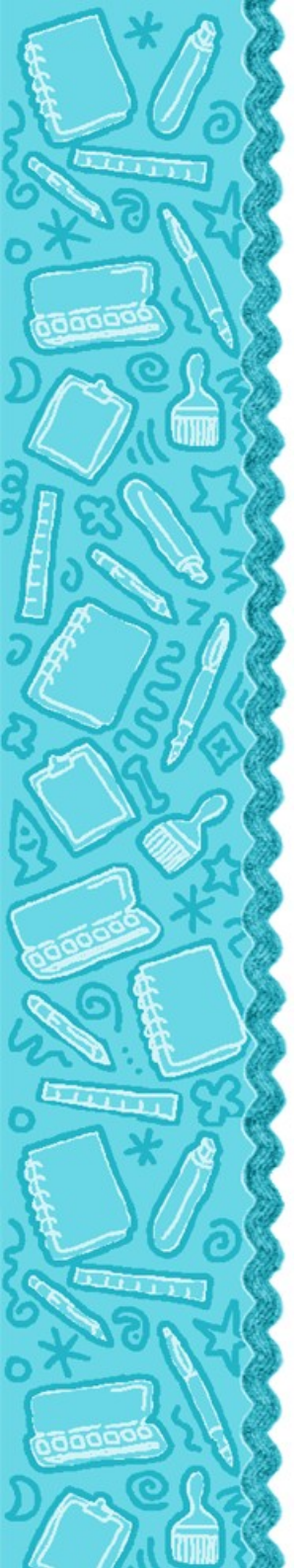

# Riempi tutti i campi A, oggerro e testo del messaggio. Click su allega un file

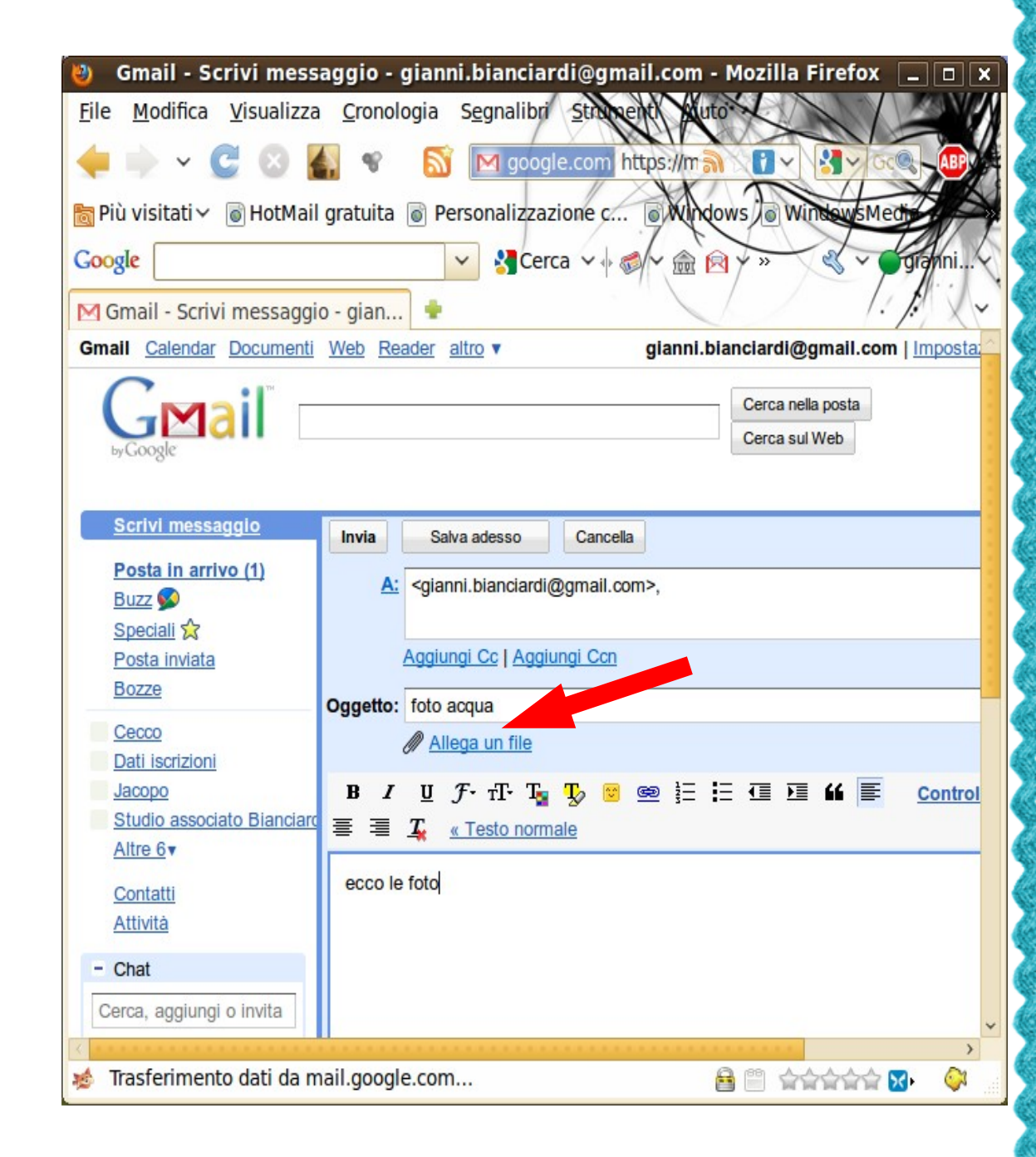

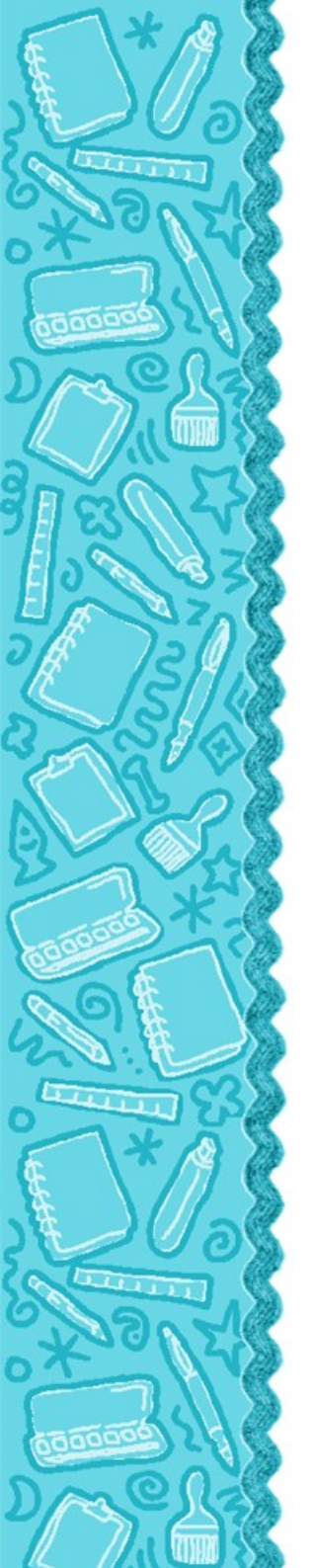

# Fare click su sfoglia

| 🎒 🛛 Gmail - Scriv                               | i messa    | gio - gianni.bianciardi@gmail.com - Mozilla Firefox          | _ <b>_</b> ×                                                        |
|-------------------------------------------------|------------|--------------------------------------------------------------|---------------------------------------------------------------------|
| <u>File</u> <u>M</u> odifica <u>V</u> isualizza | Cronol     | gia S <u>e</u> gnalibri <u>S</u> trumenti <u>A</u> iuto      |                                                                     |
| 🔶 v 🔮 🕄                                         | <b>\$</b>  | S M google.com https://mail.google.com a 1 ×                 | CCC ABP                                                             |
| 📷 Più visitati 🗸 💿 HotMail                      | gratuita   | Personalizzazione c                                          |                                                                     |
| Google                                          |            | 🔽 🛂 Cerca 🗸 🖗 🖉 🛣 🙉 🗸 🛶 🖉 🔧                                  | ~ granni                                                            |
| M Gmail - Scrivi messaggi                       | o - gian   | •                                                            | 1. 1. X.                                                            |
| Gmail Calendar Documenti                        | Web Rea    | der altro v gianni.bianciardi@gmail.com   Imposta            | zioni   Guida   Es                                                  |
| GMail"                                          |            | Cerca nella posta<br>Cerca sul Web                           | <u>Mostra opzioni di</u><br><u>ricerca</u><br><u>Crea un filtro</u> |
| <u>Scrivi messaggio</u>                         | Invia      | Salva adesso Cancella                                        |                                                                     |
| <u>Posta in arrivo (1)</u><br>Buzz ⋘            | <u>A:</u>  | <gianni.bianciardi@gmail.com>,</gianni.bianciardi@gmail.com> |                                                                     |
| Speciali 😭                                      |            |                                                              |                                                                     |
| Posta inviata<br>Bozze                          |            | Aggiungi Cc   Aggiungi Ccn                                   |                                                                     |
| Cecco                                           | Oggetto:   | foto acqua                                                   |                                                                     |
| Dati iscrizioni                                 | Ø          | Rimuovi                                                      | S. glia                                                             |
| <u>Jacopo</u><br>Studio associato Bianciard     |            | Allega un altro file                                         |                                                                     |
| <u>Altre 6</u> ▼                                | B /        | 별 $\mathcal{F}$ · TF· TA 및 👽 📨 💷 🗄 🖽 🔳 Control               | la ortografia ▼                                                     |
| <u>Contatti</u>                                 | ≣ ≣        | K « Testo normale                                            |                                                                     |
| Attività                                        | ecco le    | foto                                                         |                                                                     |
| - Chat                                          |            |                                                              |                                                                     |
| Cerca, aggiungi o invita                        |            |                                                              | ×                                                                   |
| 🐞 Trasferimento dati da m                       | nail.googl | e.com 🔒 🖺 🚖                                                  | 🚔 🔀 🛛 🖓                                                             |

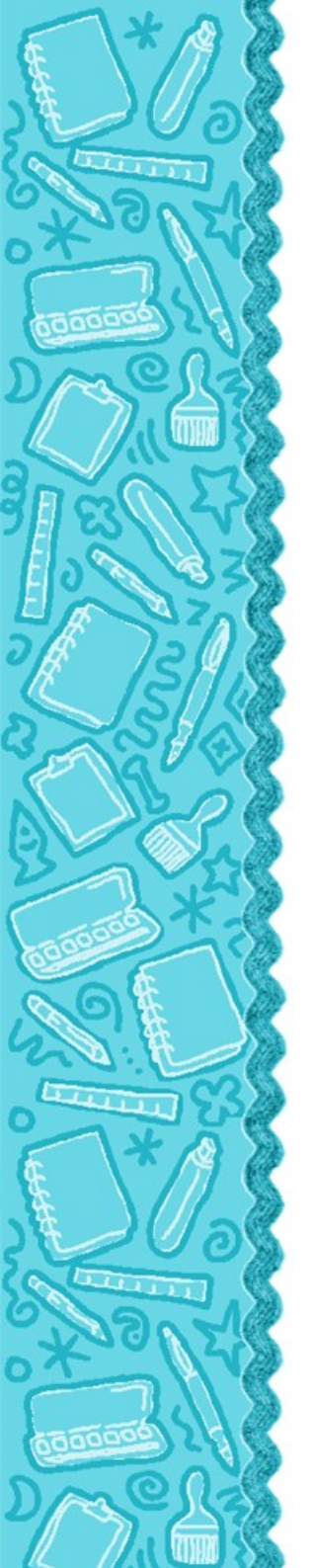

### Scegliere una foto alla volta, fra quelle che si vogliono spedire.

| <i>.</i>                 | op                            | oau me             |                                        |
|--------------------------|-------------------------------|--------------------|----------------------------------------|
| 📄 < 🍒 gianni             | Immagini acqua                |                    |                                        |
| Ris <u>o</u> rse         | Nome                          | ✓ Data di modifica | <ul> <li>screenshot_026.png</li> </ul> |
| Ricerca                  | screenshot 022.png            | 26/03/2010         |                                        |
| 🚱 Usati di recente       | screenshot 023.png            | 26/03/2010         |                                        |
| 🚮 gianni                 | screenshot 024.png            | 26/03/2010         |                                        |
| 💭 Scrivania              | screenshot_025.png            | 26/03/2010         |                                        |
| File system              | screenshot_026.png            | 26/03/2010         |                                        |
| 📃 File system da         | screenshot_027.png            | 26/03/2010         |                                        |
| 🔜 File system da         | screenshot_028.png            | 26/03/2010         |                                        |
| Unità floppy             | <pre>screenshot_029.png</pre> | 26/03/2010         |                                        |
| Documenti                | screenshot_030.png            | 26/03/2010         |                                        |
| 🗭 Musica                 | screenshot_031.png            | 26/03/2010         | N 14                                   |
| 🗊 Immagini               | ta screenshot_032.png         | 26/03/2010         |                                        |
| 🚺 Video                  | screenshot_033.png            | 26/03/2010         |                                        |
| Jacopo 2009              | screenshot_034.png            | 26/03/2010         |                                        |
| 🃁 Presentazioni          | screenshot_035.png            | 26/03/2010         |                                        |
| 📁 Ubuntu One             | screenshot_036.png            | 26/03/2010         |                                        |
|                          | screenshot_037.png            | 26/03/2010         |                                        |
|                          | screenshot_038.png            | 26/03/2010         |                                        |
|                          | screenshot_039.png            | 26/03/2010         |                                        |
|                          | Screenshot_040.png            | 26/03/2010         |                                        |
|                          | screenshot_041.png            | 26/03/2010         |                                        |
|                          | screenshot_042.png            | 26/03/2010         |                                        |
|                          | screenshot_043.png            | 26/03/2010         |                                        |
|                          | screenshot 044 nng            | 26/03/2010         | <b>~</b>                               |
| Aggiungi <u>R</u> imuovi |                               |                    | Tutti i file                           |

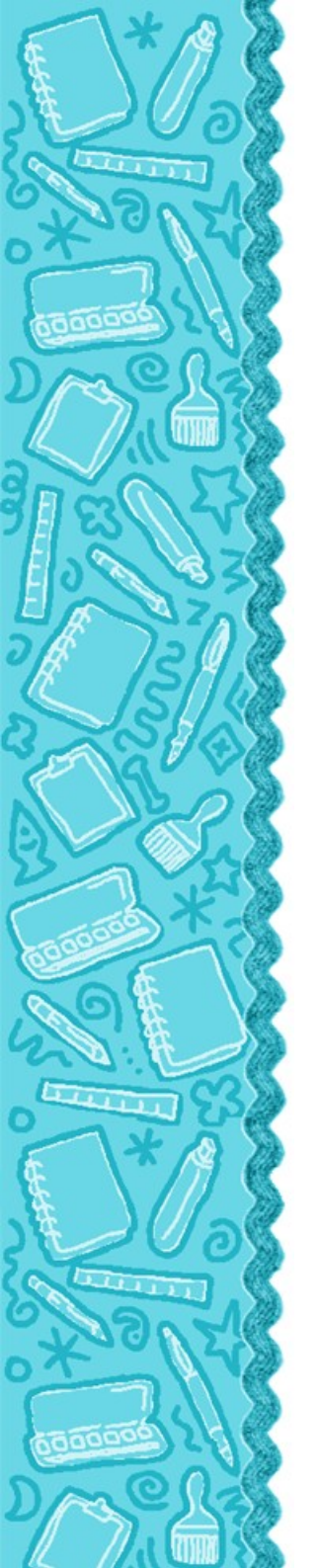

# Una volta allegate tutte le foto premere su invia

| 🎱 🛛 🛛 Gmail - Scrivi                                                     | i messag  | gio - gianni.bi                                                              | anciardi@g                   | gmail.com - Mo               | zilla Firef          | fox _                                                        |                     |
|--------------------------------------------------------------------------|-----------|------------------------------------------------------------------------------|------------------------------|------------------------------|----------------------|--------------------------------------------------------------|---------------------|
| <u>F</u> ile <u>M</u> odifica <u>V</u> isualizza                         | Cronol    | ogia S <u>eg</u> nalibri                                                     | <u>S</u> trumenti            | Aiuto                        | ( set                |                                                              | ave                 |
| 🔶 ~ 🖸 🛛 🕻                                                                | 8         | 📓 M google                                                                   | e.com https                  | ://mail.google.com           |                      |                                                              |                     |
| 🛅 Più visitati 🗸 🐻 HotMail                                               | gratuita  | Personalizzazi                                                               | one c 💿                      | Windows 💿 Wind               | owsMedia             | V                                                            |                     |
| Google V Cerca V S Cerca V S V C V S Cerca V S                           |           |                                                                              |                              |                              |                      |                                                              |                     |
| M Gmail - Scrivi messaggi                                                | o - gian  | +                                                                            |                              |                              |                      | 1. 1                                                         | X~                  |
| Gmail Calendar Documenti                                                 | Web Rea   | <u>ider</u> altro▼                                                           | gia                          | anni.bianciardi@gn           | nail.com   <u>Ir</u> | mpostazioni   <u>Guic</u>                                    | la   Es             |
| GMail"                                                                   |           |                                                                              |                              | Cerca nella p<br>Cerca sul W | oosta<br>eb          | <u>Mostra opzi</u><br><u>ricerca</u><br><u>Crea un filtr</u> | <u>oni di</u><br>'2 |
| <u>Scrivi messaggio</u>                                                  | Inv       | Salva adesso                                                                 | Cancella                     |                              |                      |                                                              | ø                   |
| <u>Posta in arrivo (1)</u><br><u>Buzz</u><br>Speciali ☆<br>Posta inviata | <u>A:</u> | <gianni.bianciardi@<br>Aggiungi Cc   Aggiur</gianni.bianciardi@<br>          | gmail.com>,<br>ngi Ccn       |                              |                      |                                                              |                     |
| Bozze                                                                    | Oggetto:  | foto acqua                                                                   |                              |                              |                      |                                                              |                     |
| Cecco<br>Dati iscrizioni<br>Jacopo<br>Studio associato Bianciaro         | Ø         | /home/gianni/Imm<br><u>Rimuovi</u><br>/home/gianni/Imm                       | nagini/acqua<br>nagini/acqua | /screenshot_021.p            | ong                  | Sfoglia<br>Sfoglia                                           |                     |
| <u>Altre 6</u> ▼<br><u>Contatti</u><br><u>Attività</u>                   |           | <u>Rimuovi</u><br>/home/gianni/Imm<br><u>Rimuovi</u><br>Allega un altro file | nagini/acqua                 | /screenshot_026.p            | ong                  | Sfoglia                                                      |                     |
| Chat     Cerca, aggiungi o invita                                        |           | 빌 <i>f</i> - rT- T <sub>a</sub><br>T 《 Testo norma                           | Ty 🛛 📾                       |                              | " 🗐 🤉                | Controlla ortogra                                            |                     |
|                                                                          | an.yooyie |                                                                              |                              |                              |                      |                                                              | <b>V</b>            |